## A GUIDE FOR COPYING AND PASTING TO PROMPTER

Open up ENPS copy your script.

| AP ENPS (7.4.9.7292)                                                                                                    |                                     |                                                                                                    |
|----------------------------------------------------------------------------------------------------|-------------------------------------|----------------------------------------------------------------------------------------------------|
| Home Story Layout                                                                                                    |                                     | Q - 4:19:00 PM                                                                                                    |
| Clipboard                                                                                                    | Approve Approve Commands            | Publish     Share     Publish     Publish                                                                                                    |
| 🗟 New Messages                                                                                                    | Prompter Test [9/22/2016 5:00 PM] × | C                                                                                                    |
|                                                                                                    | Pag( Story Slug Segment Anchor* Ca  | amera       Still S         Rundown: Prompter Te       [TL 1:56/1:56]         ALEX: The other thing with Lorem Ipsum is that you have to take out its family. The concept of Lorem Ipsum was created by and for the Chinese in order to make LLS design jobs non- Cut Ctrl-X placeholder text, Copy Ctrl-C Paste Ctrl+V         That other text?       Copy Ctrl+C Paste Ctrl+V         That other text?       Copy Ctrl+C Paste Ctrl+V         You know, it really doesn't matter what you write as long as you've got a young and       Image: Copy Ctrl+C Paste Ctrl+V |
| 🕺 Wire Alerts                                                                                                    | *                                   |                                                                                                    |
| <ul> <li>AP-BC-USAPNewsAlert<br/>Family's attorney says wife of victim in<br/>Charlotte police shooting "saw him</li> <li>AP-BC-USCharlotte Police-Fatal<br/>14th Ld-Writethru The Latest: Attorney:</li> </ul> |                                     |                                                                                                    |

Next, open Microsoft Word.

Paste the script into microsoft word by right clicking, then click paste text only. **PASTE OPTIONS: KEEP TEXT ONLY (T)** 

Next, re-copy your script from Microsoft Word.

| your placeholder text. I think the only | nly Calibri (Body) - 11 - A A A |                      |                                             |  |  |  |
|-----------------------------------------|---------------------------------|----------------------|---------------------------------------------|--|--|--|
|                                         | в                               | I 🛛 🖄 - 🗛 -          | $= - \frac{1}{2} = - $ Styles               |  |  |  |
| I'm the best thing that ever happened   | ton                             | laceholder text. I'r | the best thing that ever happened to        |  |  |  |
| placeholder text. The concept of Lorer  | 8                               | Cut                  | and for the Chinese in order to make U.S.   |  |  |  |
| design jobs non-competitive.            |                                 | Сору                 |                                             |  |  |  |
|                                         | ß                               | Paste Options:       |                                             |  |  |  |
| This placeholder text is gonna be HUG   |                                 | 🕏 🗘 🛱                | s gonna be HUGE. I know words. I have       |  |  |  |
| the best words.                         | A                               | <u>F</u> ont         |                                             |  |  |  |
|                                         | Ē                               | Paragraph            |                                             |  |  |  |
| An 'extremely credible source' has call | ٩                               | <u>D</u> efine       | e that Lorem Ipsum's birth certificate is a |  |  |  |

If you do not put "Keep Text Only" and remove formatting off the script, it will mess up the prompter and not show up. Paste your script from Word into CueScript.

| P Untitled1 - 0                                 | Cue iT by C                   | ueScript [v1.]        | 7.4]                         |                                                                |                        |                                         |                  |                                                                           |                                                                                                    |         |
|-------------------------------------------------|-------------------------------|-----------------------|------------------------------|----------------------------------------------------------------|------------------------|-----------------------------------------|------------------|---------------------------------------------------------------------------|----------------------------------------------------------------------------------------------------|---------|
| 9 🖬 🕥 (                                         | <b>* 🔒</b>                    | SCRIPT TOOLS          |                              |                                                                |                        |                                         | News             |                                                                           |                                                                                                    |         |
| FILE H                                          | OME                           | PROMPT                | PAGE LAYOUT                  | WORD BITES                                                     | SCRIPT                 | SEARCH                                  | NEWSROOM         | CAPTIONING                                                                | Cuc II                                                                                                 |         |
| Prompt Nov                                      | v 📕 Blank<br>iry 🛣 Top        | Screen<br>Story ▶ Nex | t Story                      | Background Color 🕶<br>Default Text Color 🕶<br>Marker: Circle 🕶 | Slugline<br>Hic<br>For | rs ♥<br>de Blank Lines<br>rce Uppercase | Scroller Preview | Enable Settings                                                           | Prompt To Add Settings                                                                                 |         |
|                                                 | Quick C                       | ontrols               |                              | Style                                                          | C                      | Overrides                               | Operator         | Controllers                                                               | Prompters                                                                                              |         |
| + Ur<br>00m00s Ur<br>(+<br>(1) New<br>(*) 00m00 | titled1<br>Story<br>s Words:0 | Vpdated:9/2           | Add New<br>2/2016, 4:21:57 F | r Story                                                        |                        |                                         | Runorder         | Cut<br>Cut<br>Cop<br>Pass<br>Sele<br>Cop<br>Do<br>Do<br>Iog<br>Iog<br>Add | y<br>te<br>ect Whole Story<br>gle Cloa <u>k</u><br>p<br>gle Slugline<br><u>Marker</u><br>mpt From Here |         |
|                                                 | 2                             |                       |                              |                                                                | AP                     | <i>ब</i>                                |                  |                                                                           | - P 12                                                                                                 | 4:22 PM |

Now check to make sure you are prompting to the correct studio, select the prompter tab at the top left. This guide was made in Studio B so we selected Studio B in the prompt to tab at the top right part of the screen. If you happen to be in Studio A, select Studio A.

## DE-SELECT "Automatically prompt to new prompters" and the "Studio Tele" you are NOT using.

| P Untitle                      | ed1 - Cue iT by C                                                                                              | CueScript (v1.7                                             | [.4]        |                                                                                  |               |                              |                                                                                                    |                                                                                                    |
|--------------------------------|----------------------------------------------------------------------------------------------------|-------------------------------------------------------------|-------------|----------------------------------------------------------------------------------|---------------|------------------------------|----------------------------------------------------------------------------------------------------|----------------------------------------------------------------------------------------------------|
| 9 6                            | P 🖬 🔊 (?) 🖶 😭                                                                                                  |                                                             |             | 1                                                                                | CueiT         |                              |                                                                                                    |                                                                                                    |
| FILE                           | HOME                                                                                                    | PROMPT                                                      | PAGE LAYOUT | WORD BITES                                                                       | SCRIPT SEARCH | NEWSROOM                     | CAPTIONING                                                                                                    | cuement                                                                                                    |
| Promp<br>Previo<br>+<br>05m15s | ot Now Blank<br>Jus Story Top<br>Quick C<br>Untitled1*<br>Untitled1<br>Untitled1<br>New Story<br>JSm15s Wordsx | ( Screen<br>) Story ► Nex<br>Controls<br>×<br>427 Updated:9 | Add New S   | Background Color ~<br>Default Text Color ~<br>Marker: Circle ~<br>Style<br>Story | Sluglines *   | Scroller Preview<br>Operator | Controllers<br>Controllers<br>Contr | Automatically prompt to new prompters<br>Automatically prompt to new prompters<br>Studio A Tele (6472030731): 172.26.11.252<br>Studio B Tele (3550215899): 172.26.11.251<br>Concept of Lorem Ipsum<br>d by and for the Chinese in<br>ake U.S. design jobs non-<br>b. My placeholder text, 1<br>ing to end up being very<br>women.<br>text? Sadly, it's no longer a<br>ow, it really doesn't matter<br>rrite as long as you've got a |
|                                |                                                                                                    |                                                             |             |                                                                                  |               |                              | young, and<br>You're disg                                                                                                    | I beautiful, piece of text.<br>justing. Lorem Ispum is a<br>t. It chokes! My text is long                                                                                                    |

Now start the prompt. Do this by clicking the prompt now button in the prompt tab.

|   | P Untitled1 - Cue iT by CueScript [v                                                                            | 1.7.4]                                                                            |                                                    |                  |                                                                                                    |                                                                                                    |
|---|----------------------------------------------------------------------------------------------------|-----------------------------------------------------------------------------------|----------------------------------------------------|------------------|----------------------------------------------------------------------------------------------------|----------------------------------------------------------------------------------------------------|
|   |                                                                                                    | SCRIPT TOOLS PAGE LAYOUT WORD BITES                                               | SCRIPT SEARCH                                      | NEWSROOM         | CAPTIONING                                                                                                    | Cue it News                                                                                                    |
| ŗ | Prompt Now Blank Screen                                                                                         | Next Story ■ Default Text Color ~<br>■ Default Text Color ~<br>■ Marker: Circle ~ | Sluglines =<br>Hide Blank Lines<br>Force Uppercase | Scroller Preview | Enable Settings                                                                                                    | Prompt To Add Settings                                                                                                    |
|   | Quick Controis                                                                                                  | Style                                                                             | Overrides                                          | Operator         | (1 New Sto                                                                                                    | Prompters                                                                                                    |
|   | Osmiss Untitled1      Osmiss Untitled1      Osmiss Untitled1      Osmiss Untitled1      Osmiss Words:427 Update | Add New Story<br>d:9/22/2016, 4:28:39 PM                                          |                                                    | Runorder         | ALEX: The<br>lpsum is the<br>family. The<br>was create<br>order to ma<br>competitive<br>think, is goi<br>good with v<br>That other<br>10. You kno<br>what you w<br>young, and<br>You're disg<br>choke artis'<br>and beautif<br>documente<br>my website<br>Be careful,<br>your placeh<br>hero. He's a<br>was capture<br>artured.<br>Trump lpsu<br>complete si<br>entering yo<br>unattractive<br>understand<br>for somethi<br>decision. I'r<br>number one<br>good brain<br>My text is lo | other thing with Lorem<br>at you have to take out its<br>concept of Lorem Ipsum<br>d by and for the Chinese in<br>ake U.S. design jobs non-<br>e. My placeholder text, I<br>ing to end up being very<br>vomen.<br>text? Sadly, it's no longer a<br>pay, it really doesn't matter<br>rite as long as you've got a<br>beautiful, piece of text.<br>usting. Lorem Ispum is a<br>t. It chokes! My text is long<br>ul, as, it has been well<br>d, are various other parts of<br>or I will spill the beans on<br>nolder text. He's not a word<br>a word hero because he<br>ed. I like text that wasn't<br>ur website. Lorem Ipsum is<br>a, both inside and out. I fully<br>hwhy it's former users left it<br>ng else. They made a good<br>m speaking with myself,<br>a, because I have a very<br>and I've said a lot of things.<br>ong and beautiful, as, it has<br>locumented are various |
|   |                                                                                                    | 2 💡 陼 🚿                                                                           | B BLANK SCHOOL                                     |                  |                                                                                                    | ▲ I · · · · · · · · · · · · · · · · · ·                                                                                                    |